## Import dat z Eagle do FUSION 360

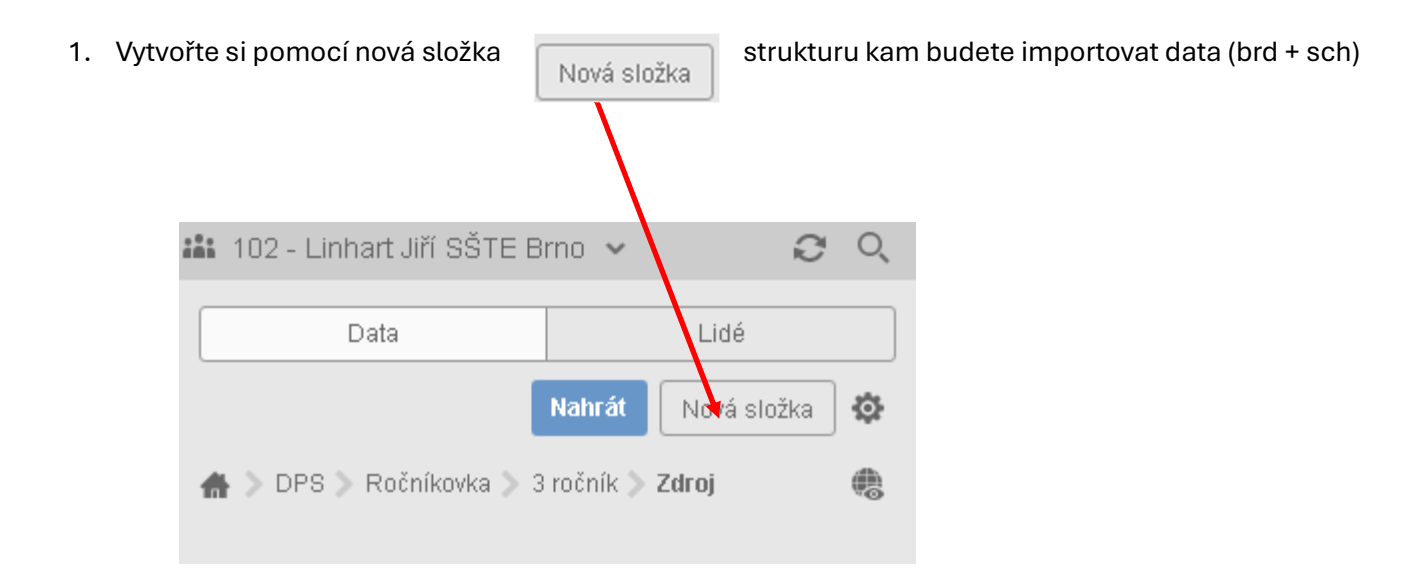

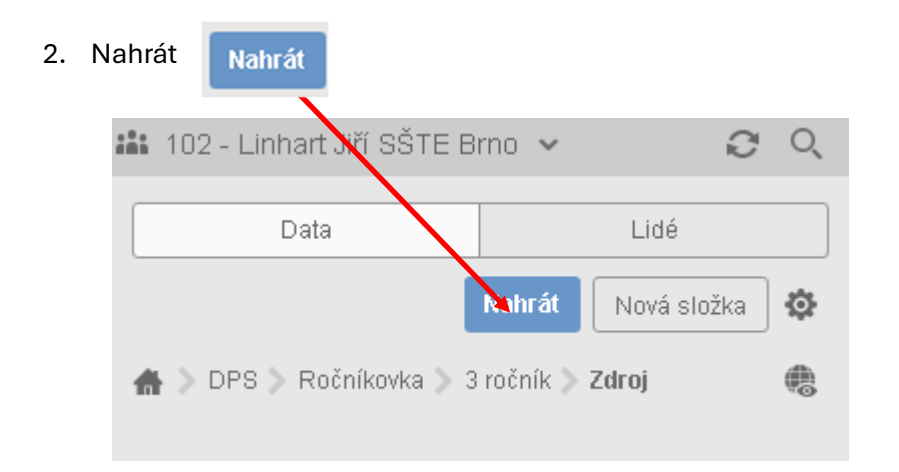

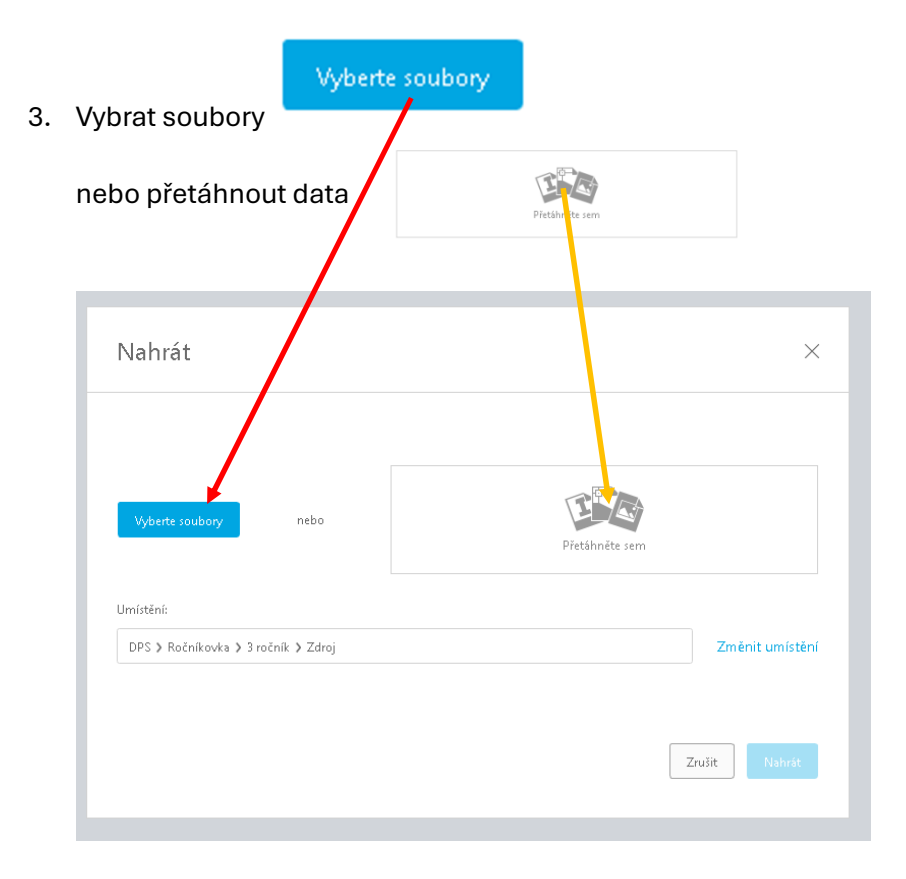

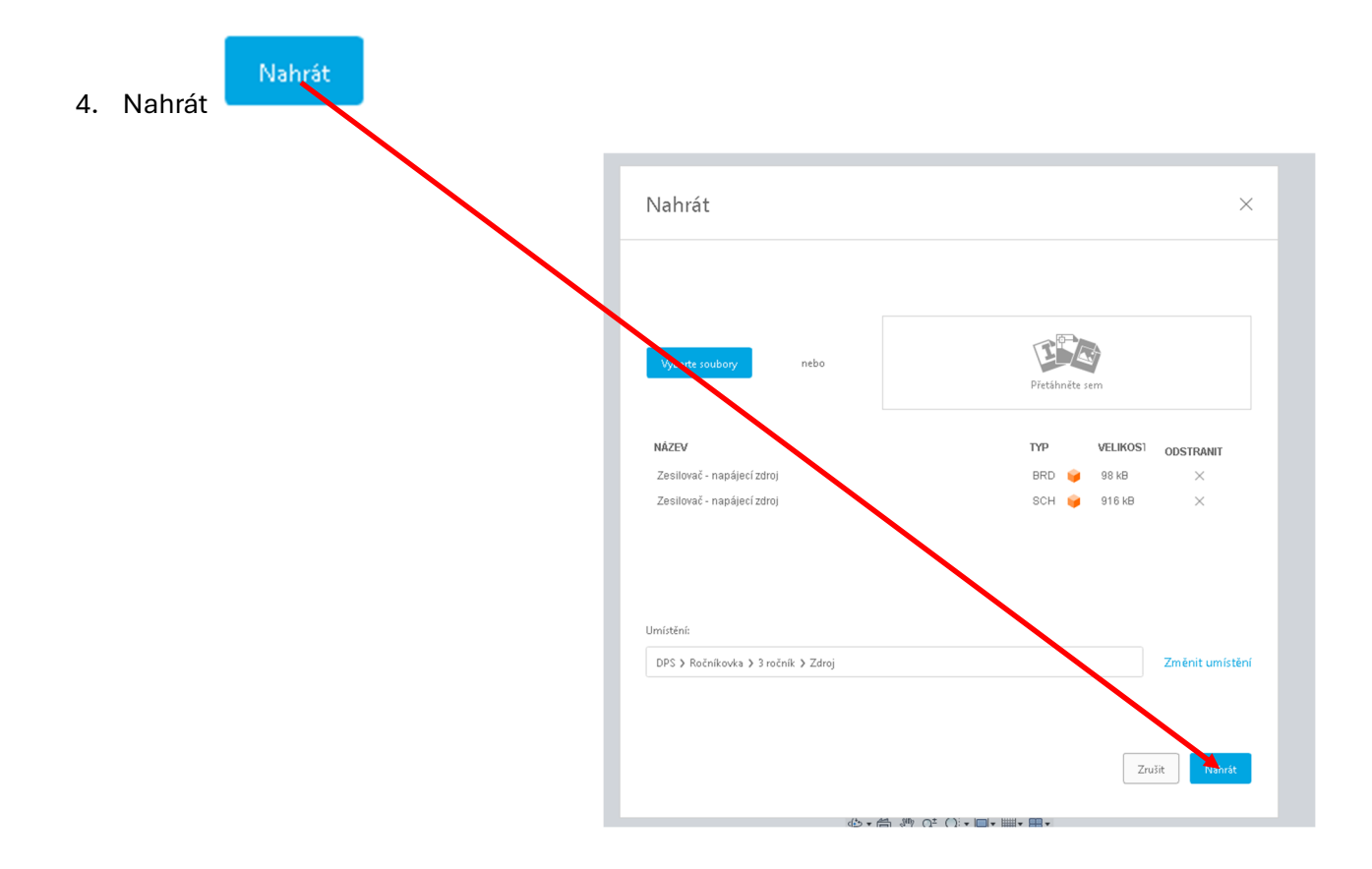

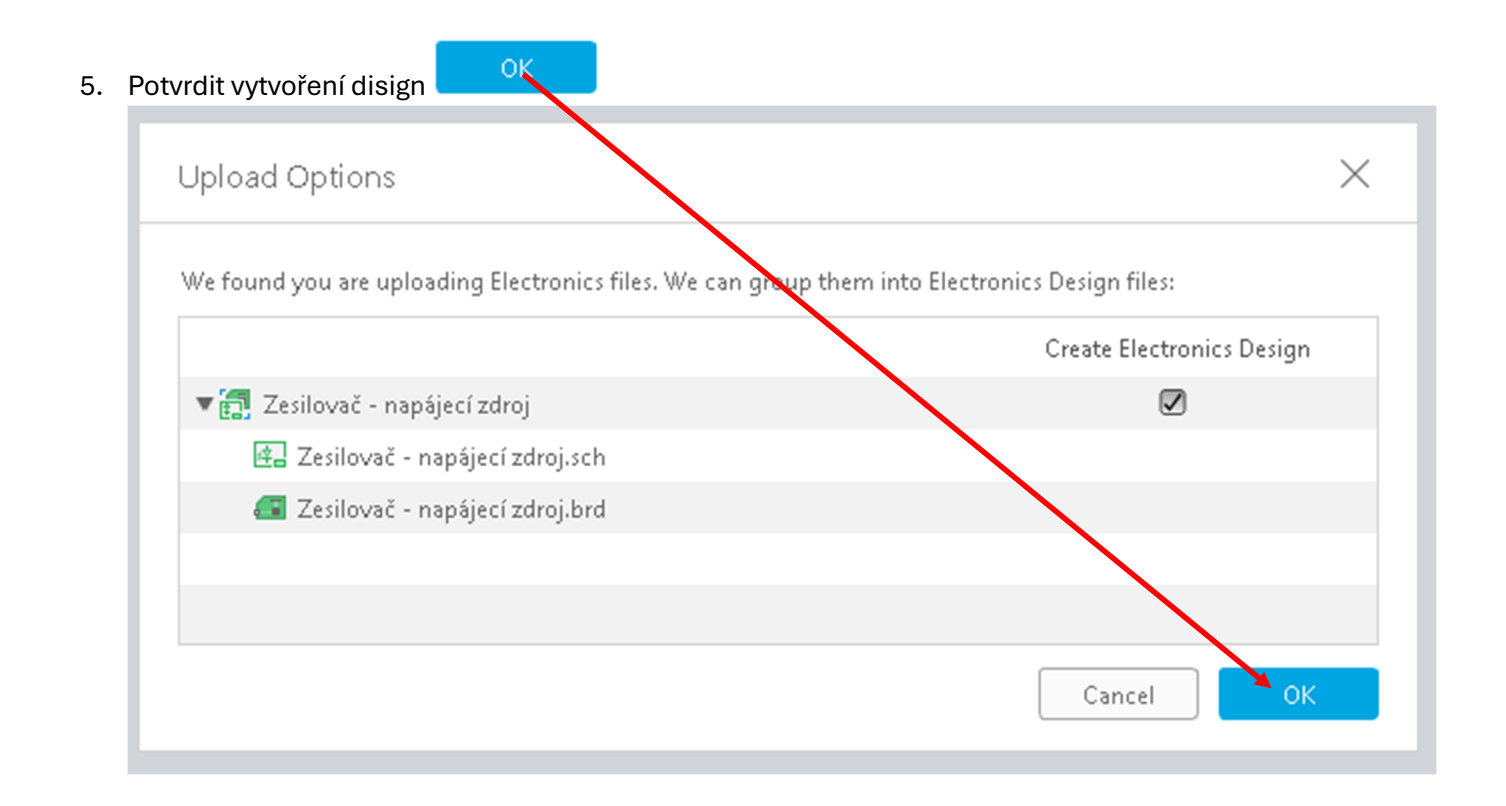

## 6. Stáhnou se data a vytvoří se projekt

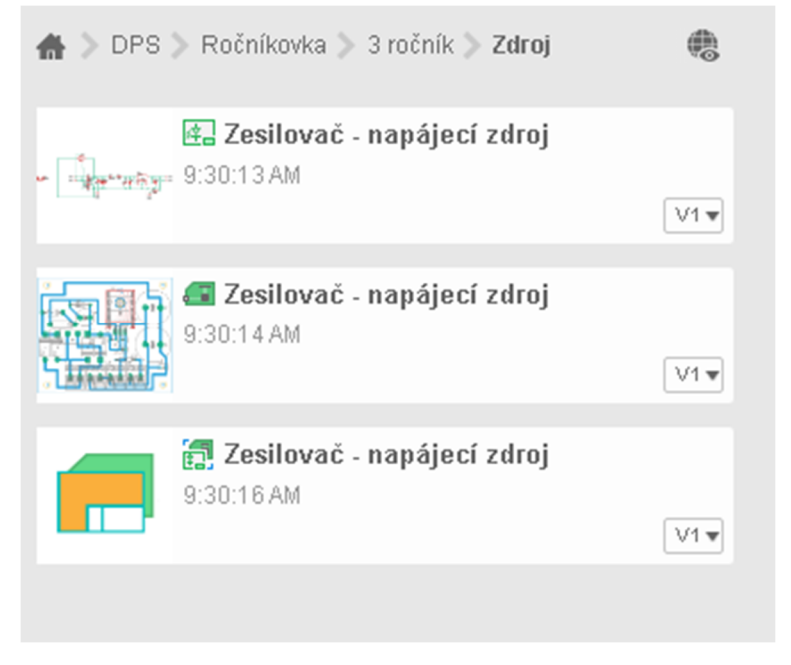

## 7. Je možné použít návrh

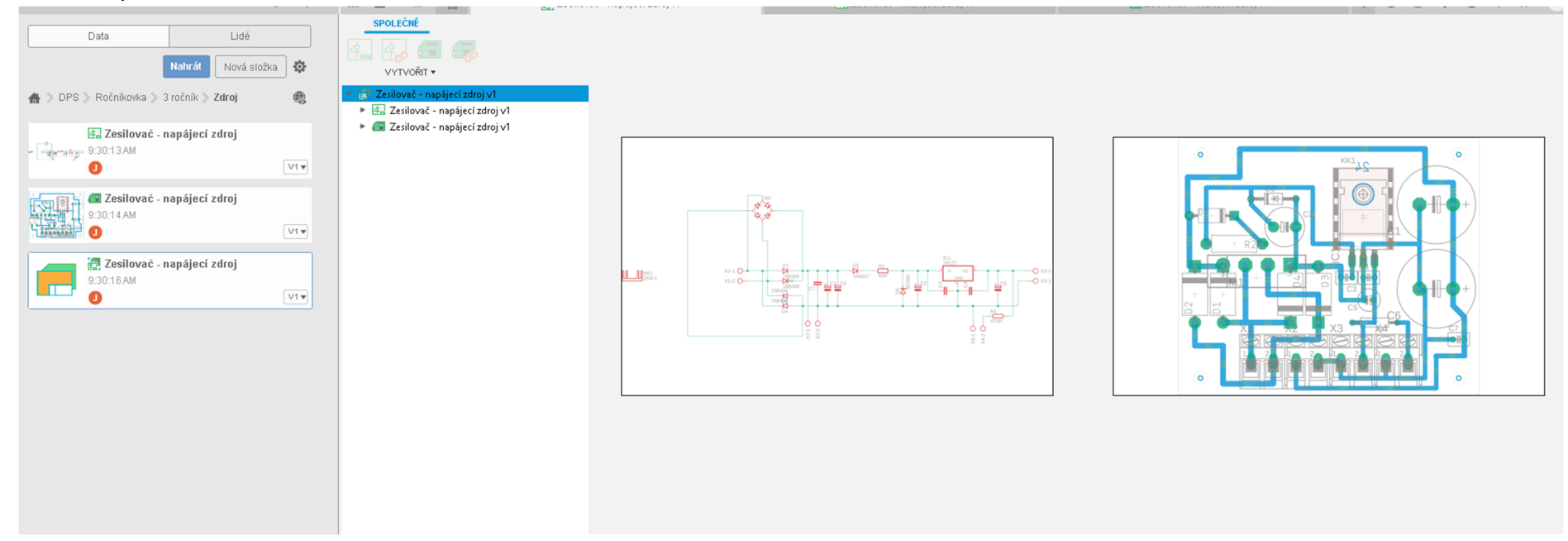